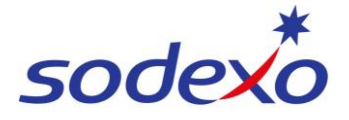

## SmartPay Training – SAP SuccessFactors Mobile App

## **Navigating the Org Chart**

You can view your employee card in the org chart from a team, branch or directorate level. You can also navigate through the entire organisational chart to see your team and other teams within Sodexo.

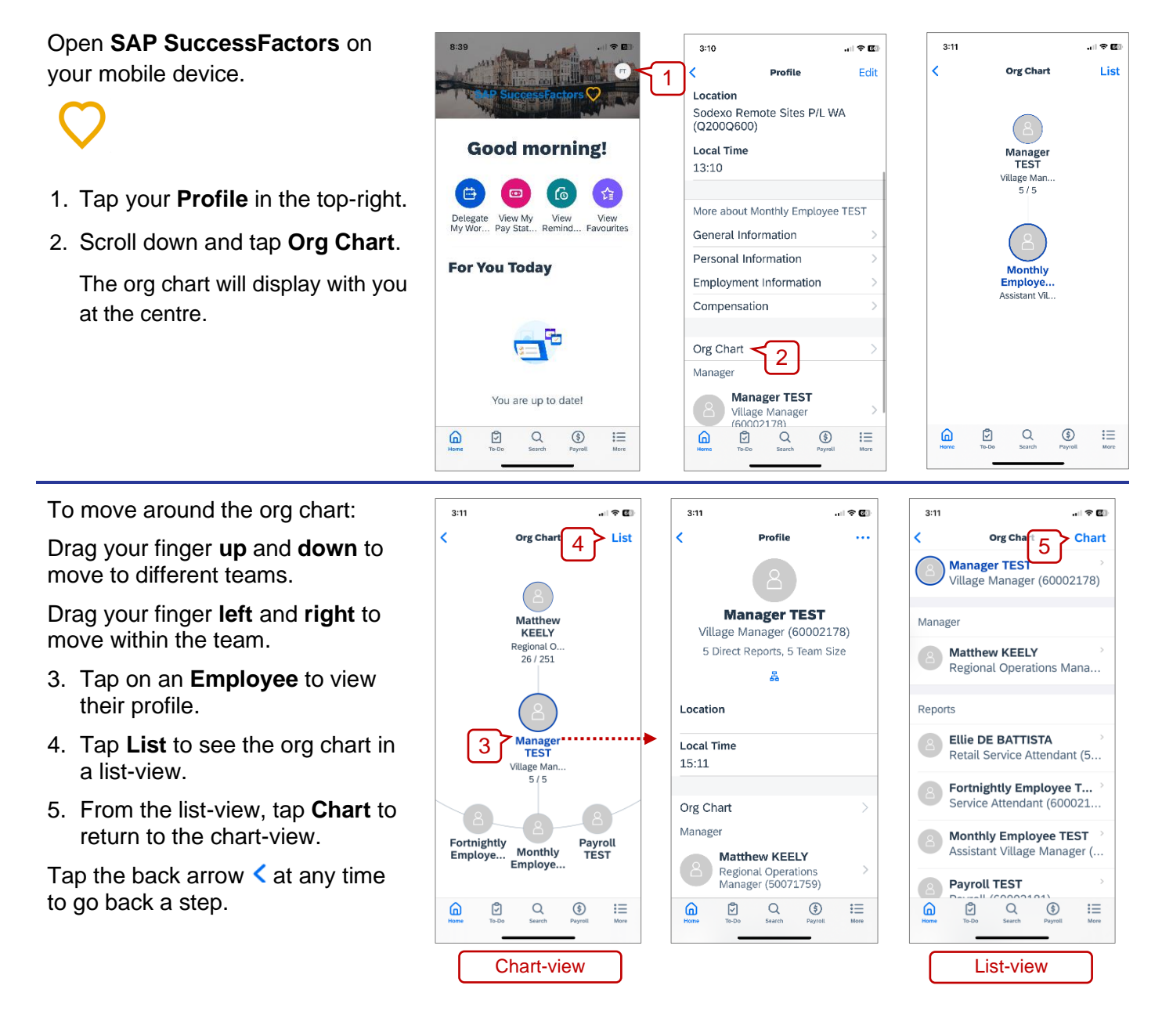

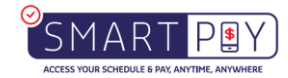